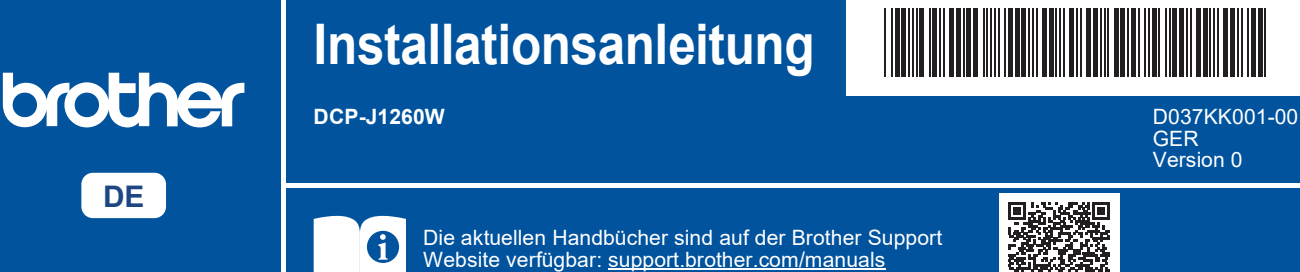

Lesen Sie zuerst die *Produkt-Sicherheitshinweise* und lesen Sie dann diese *Installationsanleitung* zur korrekten Installation.

Wenn Sie die Anweisungen in der im Lieferumfang Ihres Geräts enthaltenen gedruckten *Installationsanleitung* befolgt und Schritt 4-B "Über das Funktionstastenfeld des Geräts einrichten" ausgewählt haben, fahren Sie direkt mit Schritt 4-B in dieser Anleitung fort.

## Gerät auspacken und Lieferumfang überprüfen

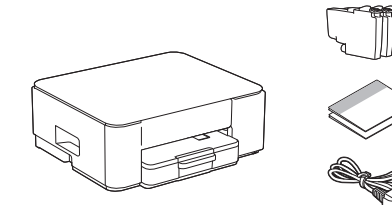

Entfernen Sie das Klebeband oder die Schutzfolie von Gerät und Zubehör.

#### **HINWEIS**

i

- Die Komponenten können je nach Land unterschiedlich sein.
- Bewahren Sie alle Verpackungsmaterialien und den Karton für den Fall auf, dass Sie das Gerät versenden müssen.
- Wenn Sie eine verkabelte Verbindung verwenden, müssen Sie das richtige Schnittstellenkabel für die zu verwendende Schnittstelle kaufen.

**USB-Kabel:** Verwenden Sie ein USB-2.0-Kabel (Typ A/B), das nicht länger als 2 Meter lang ist (in manchen Ländern im Lieferumfang enthalten).

 Brother möchte Abfall vermeiden und bei der Produktion Rohstoffe und Energie sparen. Weitere Informationen über das Engagement von Brother für die Umwelt finden Sie unter www.brotherearth.com.

## 2 A4-Normalpapier in die Papierkassette einlegen

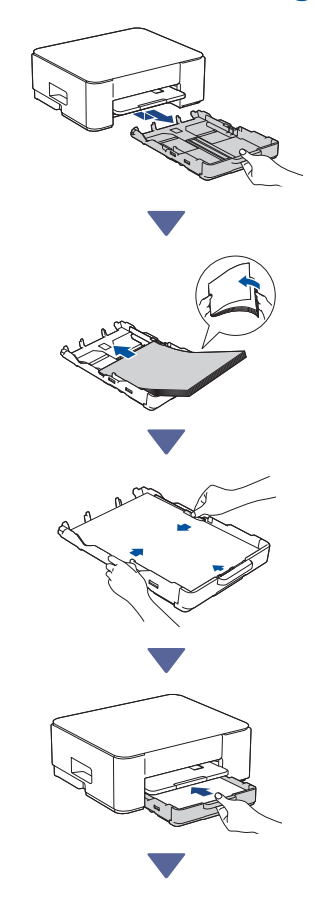

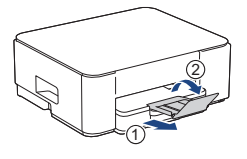

# 3 Netzkabel anschließen

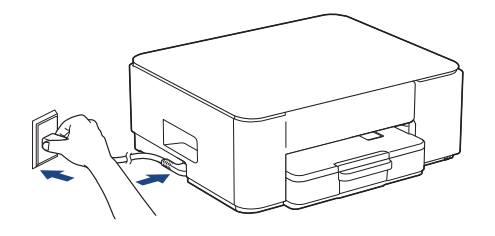

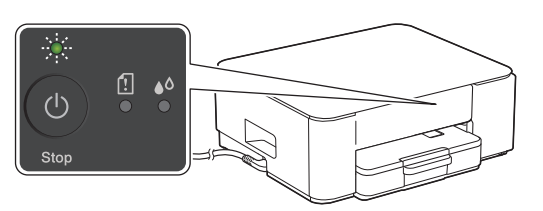

Das Gerät schaltet sich automatisch ein, und die Betriebs-LED beginnt zu blinken.

## 4 Setup-Methode auswählen

Wählen Sie die Setup-Methode entsprechend Ihrer Umgebung aus.

Einrichtung über mobile App oder Computer-Software (Empfohlen)

→ 4-A

Über das Funktionstastenfeld des Geräts einrichten (Mac-Benutzer, die kein Mobilgerät für die

Methode auswählen.)

Einrichtung verwenden können, sollten diese

→ <mark>4-</mark>B

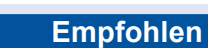

# 4-A Einrichtung über mobile App oder Computer-Software

Rufen Sie die Website für Ihre Setup-Methode auf:

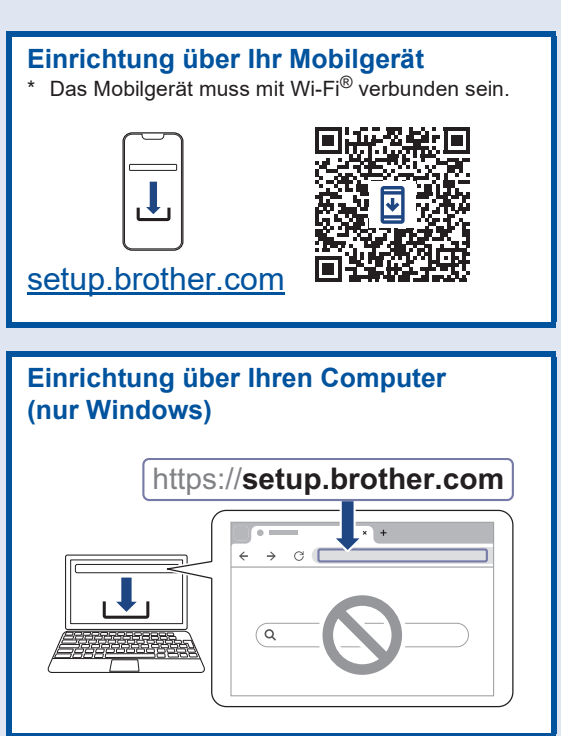

### **HINWEIS**

Sie können Ihren Computer bzw. Ihr Mobilgerät für mehrere Geräte verwenden. Verwenden Sie eine der Setup-Methoden in diesem Schritt, um die Gerätesoftware auf weitere Geräte herunterzuladen, die Sie verwenden möchten.

## 4-B Über das Funktionstastenfeld des Geräts einrichten

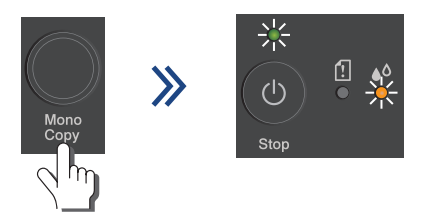

Wenn die Betriebs-LED langsam anfängt zu blinken, halten Sie die Taste **Mono Copy (S/W-Kopie)** drei Sekunden lang gedrückt.

Weiter zur nächsten Spalte

Vergewissern Sie sich, dass sowohl die Betriebs-LED als auch die Tinten-LED leuchten, und fahren Sie dann mit dem nächsten Schritt fort.

# **5** Mitgelieferte Tintenpatronen installieren

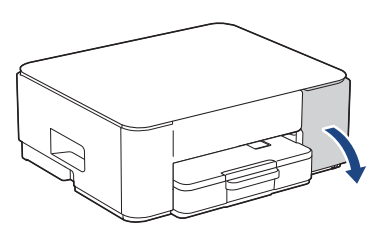

Öffnen Sie die Tintenpatronen-Abdeckung. (Die Abbildungen in diesem Handbuch entsprechen möglicherweise nicht genau Ihrem Modell, aber die Schritte sind für alle Modelle gleich.)

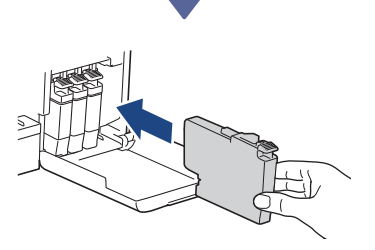

Installieren Sie die mitgelieferten Tintenpatronen.

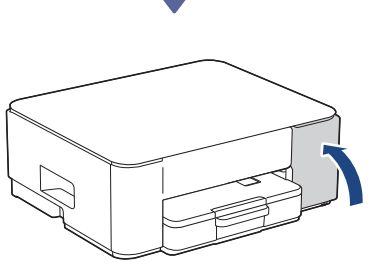

Nachdem Sie alle vier Tintenpatronen installiert haben, schließen Sie die

Tintenpatronenabdeckung. Das Gerät beginnt mit der Anfangsreinigung des Tintensystems.

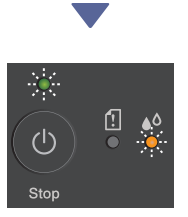

Während der Anfangsreinigung blinken sowohl die Betriebs- als auch die Tinten-LED.

Der Reinigungsvorgang kann einige Minuten dauern. In den ersten zwei Minuten der Tintentankbefüllung erzeugt das Gerät möglicherweise keine Geräusche.

### WICHTIG

Schalten Sie das Gerät NICHT aus. Unterbrechen Sie den Setup-Vorgang nicht, bis eine Testseite zur Überprüfung der Druckqualität gedruckt wurde.

| The Print Quality Check Short<br>Ouch the be detail lines forming the four colour blacks are all valide with no gaps. |  |  |   |  |
|----------------------------------------------------------------------------------------------------|--|--|---|--|
|                                                                                                    |  |  | Ý |  |

Wenn die Anfangsreinigung des Tintensystems abgeschlossen ist, druckt das Gerät eine Testseite zur Überprüfung der Druckqualität.

#### **HINWEIS**

Bei der Erstinstallation wird zusätzliche Tinte zum Auffüllen des Tintenleitungssystems verbraucht. Dies ist ein einmaliger Vorgang, der eine hohe Druckqualität gewährleistet.

# 6 Druckqualität prüfen

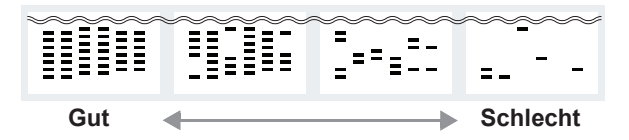

Überprüfen Sie die Testseite.

Wenn die Druckqualität einer der vier Farbblöcke **Schlecht** ist, empfehlen wir dringend, den Druckkopf zu reinigen, um die Druckqualität zu verbessern. Weitere Informationen finden Sie in der im Lieferumfang des Geräts enthaltenen *Kurzanleitung*.

## Computer oder Mobilgerät mit dem Gerät verbinden (falls erforderlich)

Besuchen Sie die folgende Website von Ihrem Computer oder Mobilgerät aus oder scannen Sie den unten stehenden Code, um die Software zu installieren:

Weiter zur nächsten Spalte

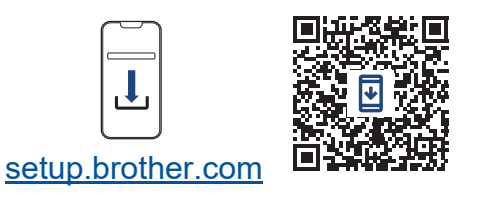

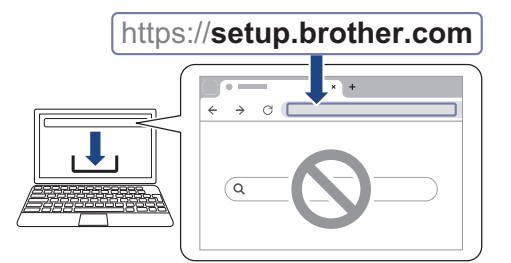

Vergewissern Sie sich, dass das Gerät und das Mobilgerät mit demselben Netzwerk verbunden sind.

### **HINWEIS**

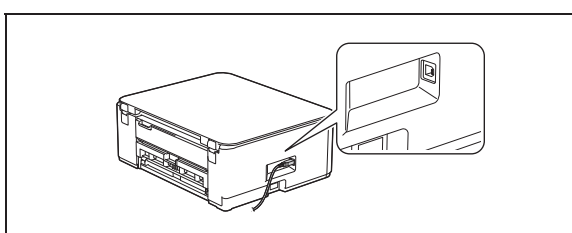

Um eine USB-Verbindung herzustellen, suchen Sie den richtigen Anschluss an der Seite des Geräts (siehe Abbildung).

# Einrichtung abgeschlossen

Jetzt können Sie von diesem Gerät aus drucken oder scannen.

### Wichtiger Hinweis für die Netzwerksicherheit:

Das Standardkennwort zur Verwaltung der Einstellungen dieses Geräts ist auf der Geräterückseite angegeben und mit "**Pwd**" gekennzeichnet. Wir empfehlen, das Standardkennwort zum Schutz des Geräts vor unbefugtem Zugriff umgehend zu ändern.

Ausführliche Informationen zum Gerät sowie technische Daten zu dem Produkt finden Sie im Online-Benutzerhandbuch unter support.brother.com/manuals.